## **Scrubs Ordering Process**

Website: <u>https://www.suitestyles.com/</u> Username: rasmussen Password: scrubs1

At the top of the screen enter the username and password and then click "Go"

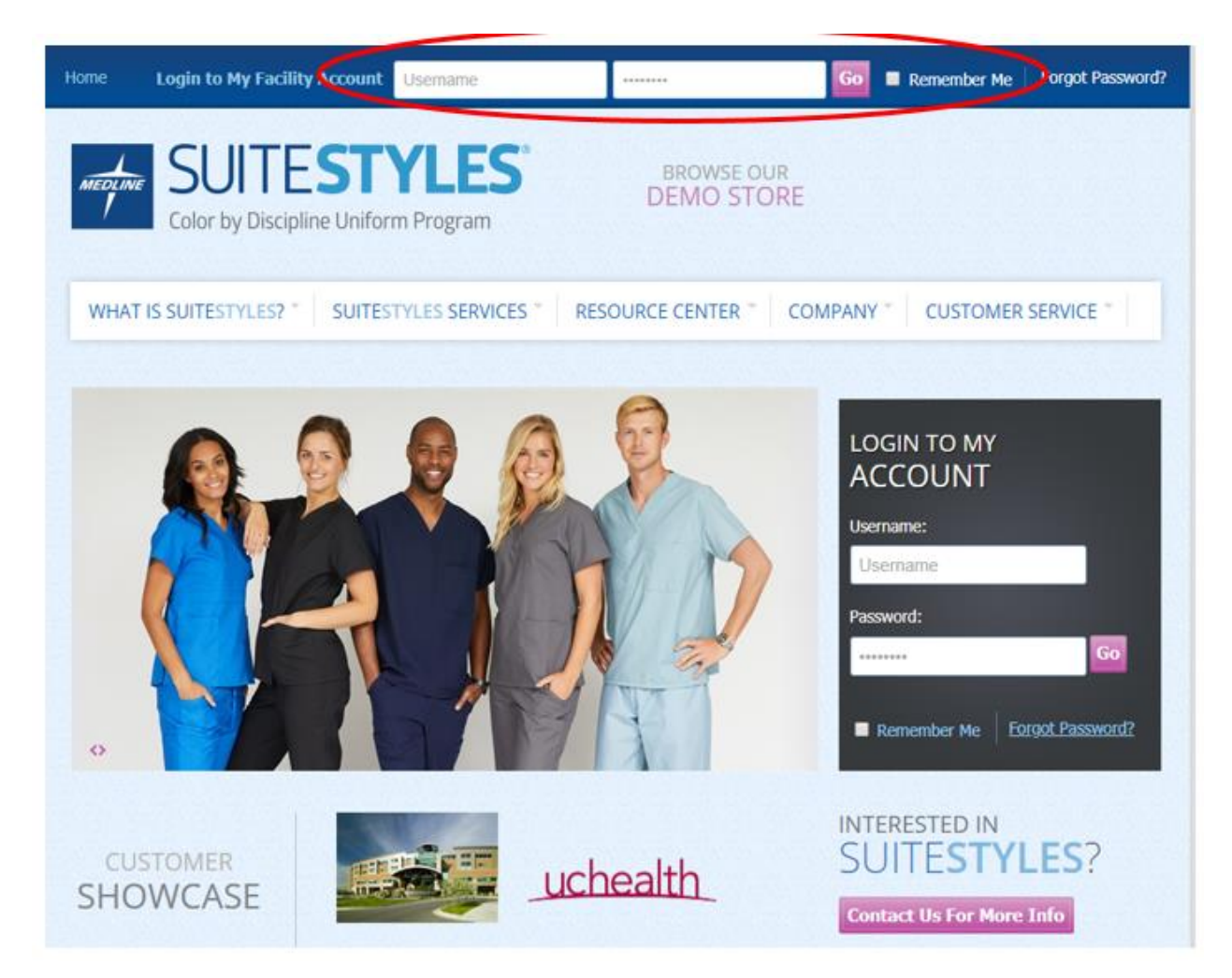

Select your program on the left side of the screen:

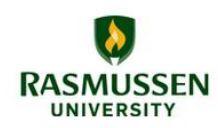

Medical Assisting

Medical Lab Tech

**Nursing Assistant** 

Nursing - Associate Degree (ADN)

Nursing - Bachelor (BSN)

Nursing - Practical (PN)

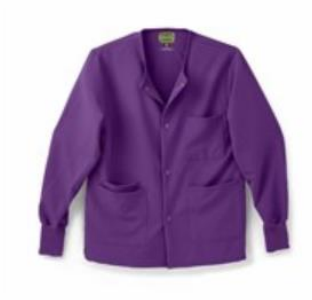

Medline AVE | Lincoln Unisex Scrub Warmup Jacket

If you are having issues at any point you can call and speak to Suite Styles for assistance with your order:

Need help with your order? Call us now: 1-877-278-2712 Select your scrub tops or pants:

## Nursing - Associate Degree (ADN)

Scrub Tops

Scrub Pants

Select the item(s) you would like to purchase:

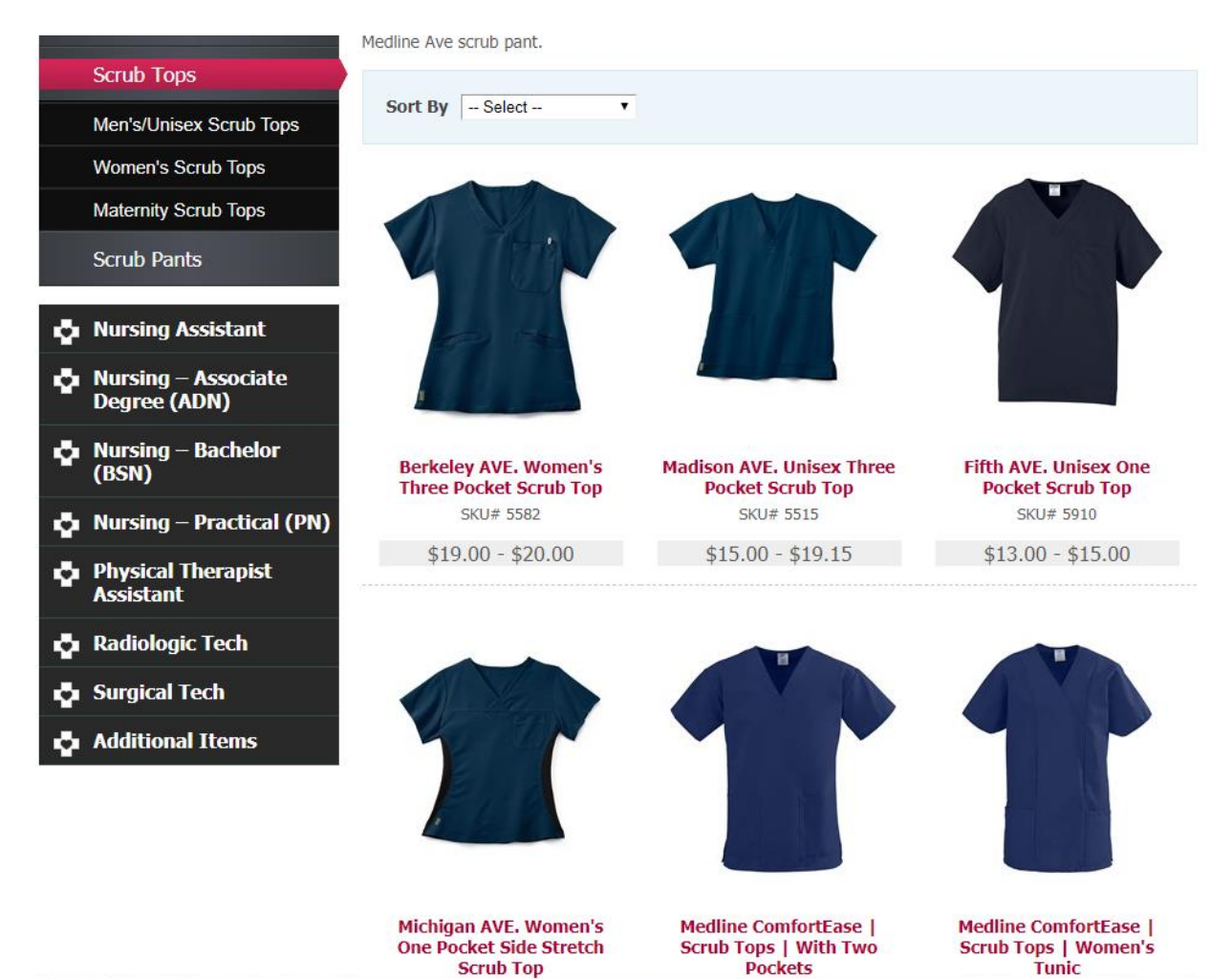

Select your size (Use the size chart to determine your correct size):

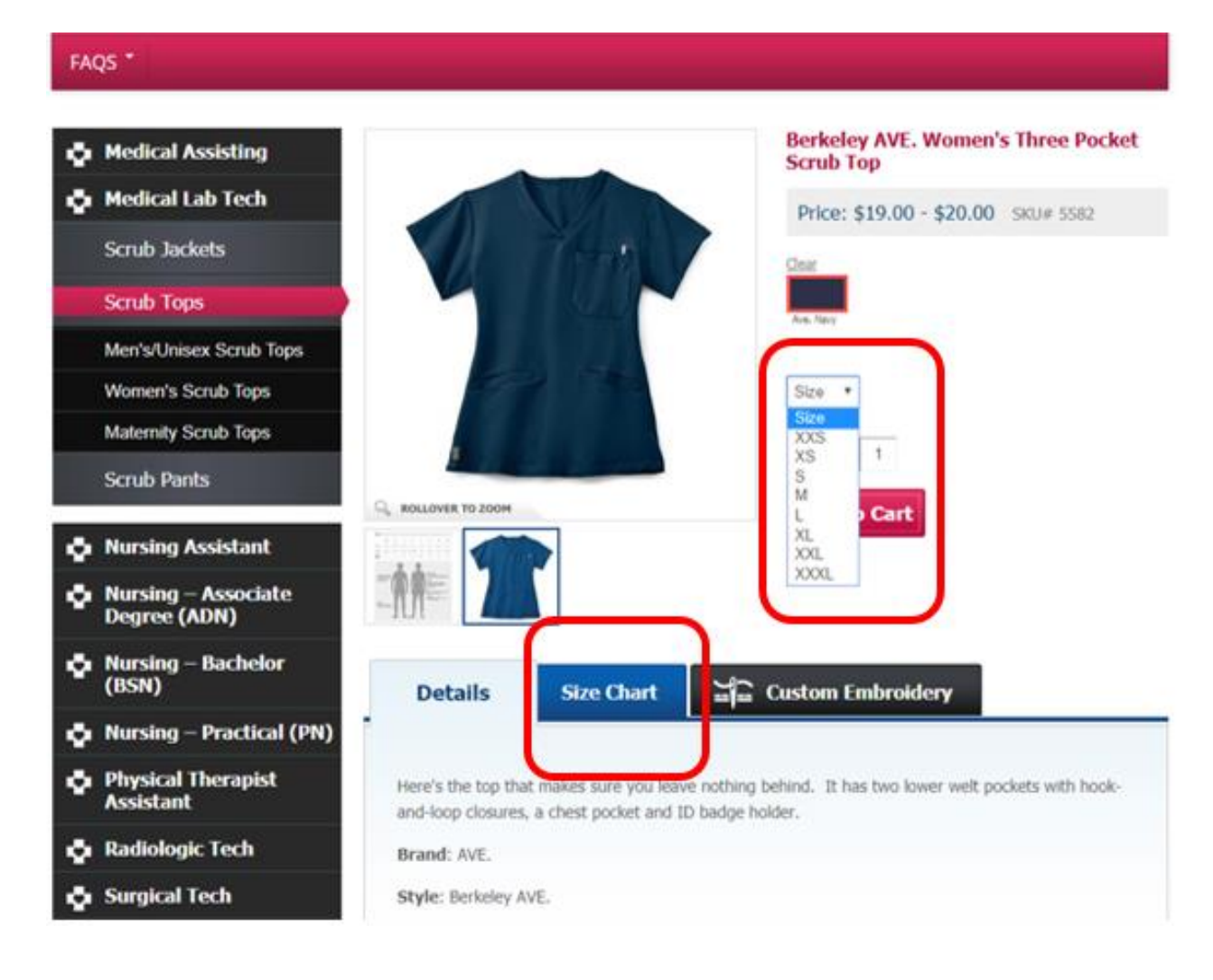

Select additional items on the left side of the screen and repeat the price and quantity process:

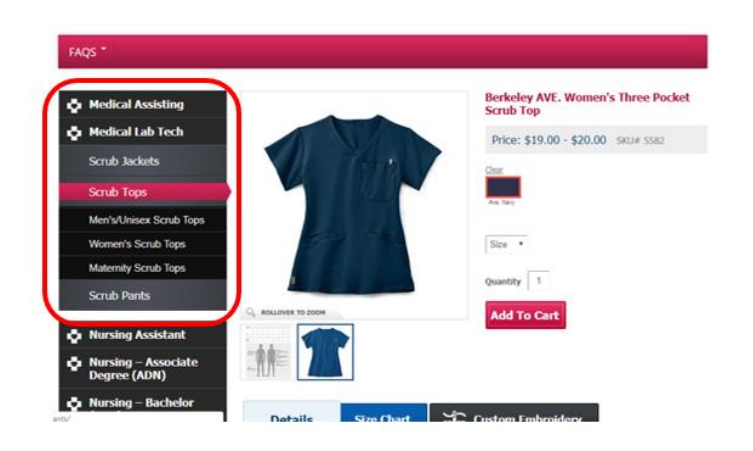

When you have finished selecting items continue to your shopping cart in the upper right corner:

| Search product Name, Details | ٩ |  |  |  |  |
|------------------------------|---|--|--|--|--|
|                              |   |  |  |  |  |
| Shopping Cart (2)            |   |  |  |  |  |

Review the items in your cart for accuracy and then "Proceed to Secure Checkout":

| Item Name               |                                                                               | -                                                                 |                                                 | Price                         | QTY                                            | Total                              | Edit                       |
|-------------------------|-------------------------------------------------------------------------------|-------------------------------------------------------------------|-------------------------------------------------|-------------------------------|------------------------------------------------|------------------------------------|----------------------------|
| B<br>It<br>D<br>C<br>Si | Berkeley AVE<br>(tem No: 558<br>Discipline: Me<br>Color: AVE. Navy<br>Jize: L | , Women's Three Pocket Scrub Top<br>2NVYL<br>edical Lab Tech<br>7 |                                                 | \$19.00                       | 2                                              | \$38.00                            | <u>Edit Item</u><br>Remove |
| с                       | Custom Embr                                                                   | oidery for Berkeley AVE. Women's Three Pocket Scru                | ub Top                                          | \$5.50                        | 2                                              | \$11.00                            | Edit Embroidery            |
| U<br>Ty<br>Lo           | <b>J<u>pper Left Che</u><br/>'ype: Logo Only<br/>ogo Number: R</b>            | <u>est</u><br>472                                                 |                                                 |                               |                                                |                                    |                            |
|                         | lewport AVE<br>tem No: 590<br>Discipline: Me<br>Color: AVE. Nav<br>Jize: LP   | , Unisex Scrub Pants<br>ONVYLP<br>dical Lab Tech<br>7             |                                                 | \$17.00                       | 2                                              | \$34.00                            | Edit Item<br>Remove        |
| Shopping Cart Support   |                                                                               | Need Customer Support?                                            |                                                 | Update Shopping Cart          |                                                |                                    |                            |
| Need Customer Suppo     | rt?                                                                           | Call our Customer Service<br>1-877-278-2712                       | Promo Code                                      |                               |                                                |                                    | Submit                     |
|                         |                                                                               |                                                                   | Me                                              | rchandi                       | se Sub                                         | Total                              | \$83.00                    |
|                         |                                                                               |                                                                   |                                                 | E                             | st. Shij                                       | oping                              | \$0.00                     |
|                         |                                                                               |                                                                   |                                                 |                               | Est                                            | . Tax                              | \$8.30                     |
|                         |                                                                               |                                                                   | Tax is estimated on o<br>Exact taxes will be ca | our website and culated and o | nd subject to<br>determined o<br>order fully p | o change.<br>noe your<br>rocesses. |                            |
|                         |                                                                               |                                                                   |                                                 |                               | Est.                                           | Total                              | \$91.30                    |
|                         |                                                                               |                                                                   | Proce                                           | ed to                         | Secu                                           | ire Ch                             | eckout                     |

Enter in the delivery address and if it is the same as the Billing Address check the box. If it is not you will need to enter in that address as well:

## Checkout

| Step 1: Shipping |                           |              |
|------------------|---------------------------|--------------|
|                  |                           | > Required   |
| Address          | > First Name              | > Last Name  |
| (Required)       | Rasmussen                 | Student      |
|                  | Company                   |              |
|                  | > Street Address          |              |
|                  | 12345 Your street         |              |
|                  |                           |              |
|                  | > City                    | > State      |
|                  | Your City                 | Florida 🔻    |
|                  | > Zip Code                | > Phone      |
|                  | 32222                     | 555-555-5555 |
|                  | Use as My Billing Address |              |
|                  |                           | Continue     |
| Stop 2: Pilling  |                           |              |
| Step 2: Billing  |                           |              |
| Step 3: Payment  |                           |              |
| Step 4: Review   |                           |              |

Enter in your Credit Card Information:

| Checkout                              |                                                                                                    |                                                                               |
|---------------------------------------|----------------------------------------------------------------------------------------------------|-------------------------------------------------------------------------------|
| Step 1: Shipping                      |                                                                                                    | edit                                                                          |
| Step 2: Billing                       |                                                                                                    | edit                                                                          |
| Step 3: Payment                       |                                                                                                    |                                                                               |
|                                       | VISA Mastercard                                                                                     | > Required                                                                    |
| Credit Card<br>(Required)             | > Type<br>Select Type                                                                               | > Card Number                                                                 |
|                                       | > Date<br>Month ▼ Year ▼                                                                            | > Security Code what's this?                                                  |
| Please note that s<br>not responsible | ome banks will hold funds for debit c<br>for any overdraft charges. We will no<br>order until it sl | ard purchases. Medline is to collect any funds on an hips from our warehouse. |
| Step 4: Review                        |                                                                                                    |                                                                               |

After selecting continue the order will process and you will receive a confirmation screen and an order confirmation email.

## Need help with your order? Call us now: 1-877-278-2712